## (Procedure for filling online Application).

**1.STEP 1 – Go to official website <u>www.visalagwao.com</u> then follow the next instructions via example (1.1) image.** 

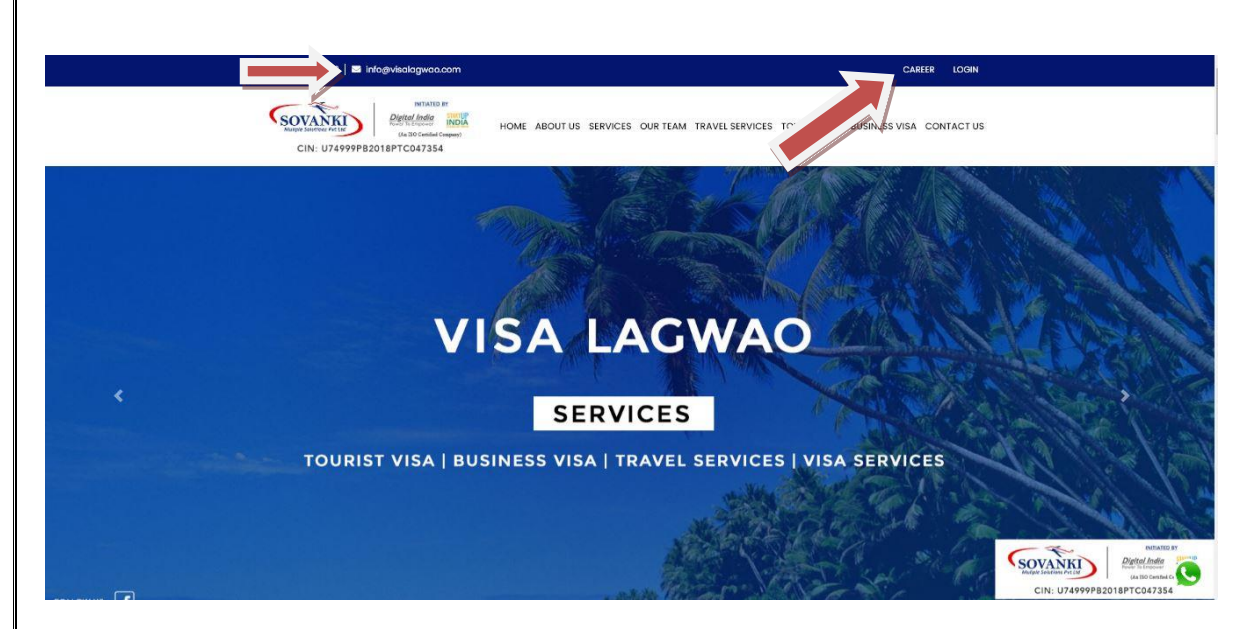

## 2. STEP 2 – Click on Career Option and fill your details in Career application for Fill Career Form

| PUNJAB                                                                           | ✓ BATHINDA                                                                      | ~        |
|----------------------------------------------------------------------------------|---------------------------------------------------------------------------------|----------|
| Post Apply For *                                                                 | Applicant Name *                                                                |          |
| Visa Counsler (Graduation any)                                                   | ✓ RAMESH KUMAR                                                                  |          |
| Father Name *                                                                    | Mobile No.*                                                                     |          |
| RAVINDER KUMAR                                                                   | 9812098120                                                                      |          |
|                                                                                  |                                                                                 |          |
| Email                                                                            | Date of Birth (dd/mm/yyy)                                                       | ()* Cont |
| Email<br>RAMESH123@GMAILCOM                                                      | Date of Birth (dd/mm/yyy)<br>05/07/2001                                         | y)*      |
| Email<br>RAMESH123@GMAILCOM<br>Community *                                       | Date of Birth (dd/mm/yyy)<br>05/07/2001<br>Aadhar No. *                         | y) *     |
| Email<br>RAMESH123@GMAILCOM<br>Community *<br>GENERAL ( Fee 500 )                | Date of Birth (dd/mm/yyy)   05/07/2001   Aadhar No. *   986345632517            | y) *     |
| Email<br>RAMESH123@GMAILCOM<br>Community *<br>GENERAL ( Fee 500 )<br>Nationality | Date of Birth (dd/mm/yyy)   05/07/2001   Aadhar No. *   986345632517   Gender * | y) *     |

(example 1.2)

|                               |                            | Qualifica       | tion Detail *   |             |            |
|-------------------------------|----------------------------|-----------------|-----------------|-------------|------------|
| Qualification                 | University / Board<br>Name | Year of Passing | Obtained Marks  | Total Marks | Percentage |
| 10th                          | PSEB                       | 1998            | 423             | 650         | 68         |
| 10+2                          | PSEB                       | 2000            | 743             | 1000        | 74         |
| Graduation                    | GURU KASHI UNI'            | 2007            | 1600            | 2400        | 66         |
| p <mark>erience</mark> (in ye | ear)                       |                 |                 |             |            |
| YEAR EXPERIENC                | E IN DATA ENTRY OPRATOR    | ł               |                 |             |            |
| load Photo                    |                            |                 | Upload Signatur | e           |            |

• Upload you photo and signature , Click on Submit Button.

## 3.STEP 3- Checkout your all details, and click on pay now button

## Checkout

| Checkout       | Pay Now             |
|----------------|---------------------|
| Amount         | 5                   |
| Community Name | demo                |
| Mobile No      | 7340899433          |
| Email ID       | AKS151507@GMAIL.COM |
| Customer Name  | DEEP KAUR           |

. (example 1.3)

4.STEP 4- Chose payment option like Net banking, UPI, CARD –VISA/ MASTER ETC. (example 1.4)

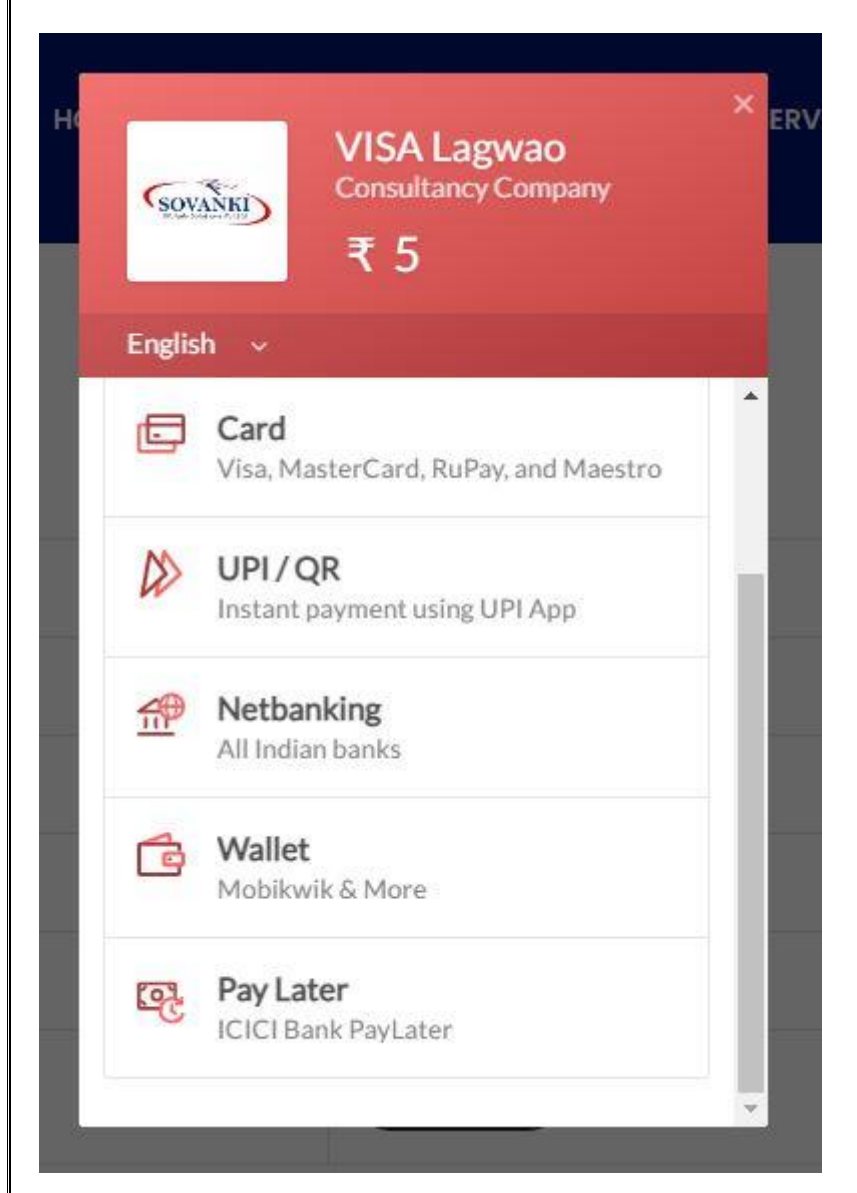

5. STEP 5- After payment is successfully paid note your user name and password And go to home page for login your detail. (example1.5)

| Your payment was successfu                                                         |               |  |  |
|------------------------------------------------------------------------------------|---------------|--|--|
| Payment ID: <b>pay_Gng8dXptR</b>                                                   | KYf0m         |  |  |
| For More Information Contact<br>Link :http://visalagwao.com<br>Username:7340899433 | 1800-419-2096 |  |  |
| Go to Home                                                                         |               |  |  |
|                                                                                    |               |  |  |

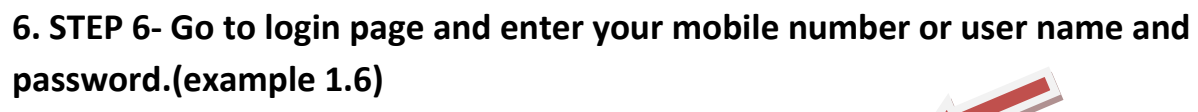

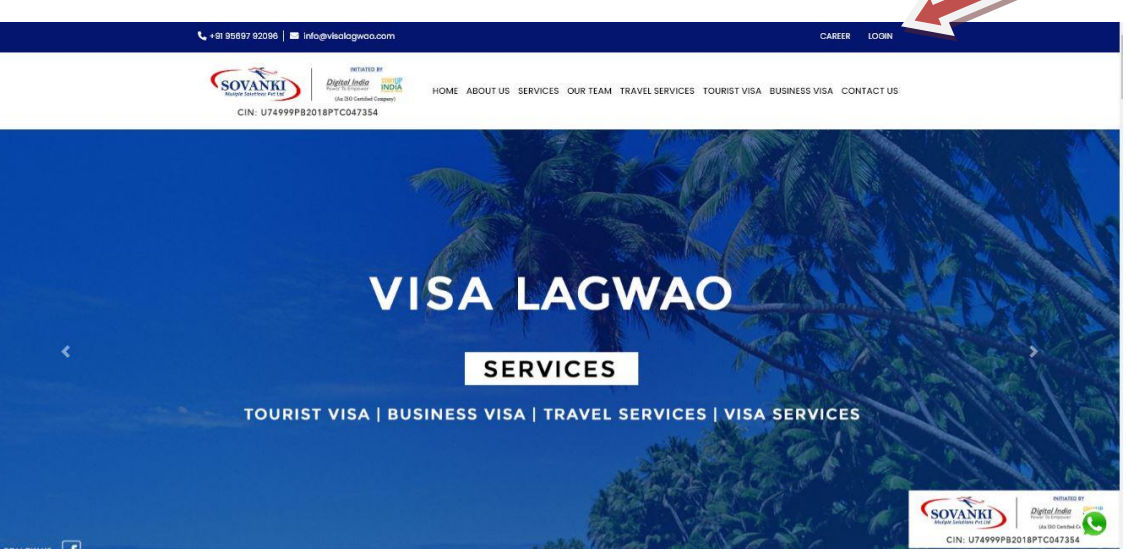

Enter Your Mobile 7340899433 Enter Your Password

Verify

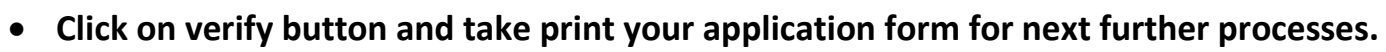

|                         |                 | SOVA          | NKI)            | Digital India<br>Power To Empower<br>(An ISO Certified Compar | DIA         |            |
|-------------------------|-----------------|---------------|-----------------|---------------------------------------------------------------|-------------|------------|
|                         |                 | CIN:          | U74999PB201     | 8PTC047354                                                    |             |            |
|                         |                 | Wel           | come Us         | er                                                            |             |            |
| (our Profile            |                 |               |                 | » Personal Detail                                             |             |            |
| -                       | -               | Name          | -               | Father Name                                                   | PIARA       |            |
| ~                       |                 | Mobile        |                 | Email Id                                                      |             |            |
|                         |                 | Date of Birth | 31/10/1998      | Community                                                     | demo        |            |
|                         |                 | Aadhar No.    |                 | Nationality                                                   | indian      |            |
| Court Strengthere       |                 | Gender        | male            |                                                               |             |            |
| אינ                     | ਸਾਰ             |               | » Qualification | Detail                                                        |             |            |
| Qualification           | University /    | Board Name    | Year of Passing | Obtained Marks                                                | Total Marks | Percentage |
| IDth                    | pseb            |               | 2010            | 850                                                           | 1000        | 85         |
| 10+2                    | pseb            |               | 2012            | 900                                                           | 1000        | 90         |
| Graduation              | pup             |               | 2018            | 400                                                           | BOO         | 50         |
|                         |                 |               | » Other De      | tail                                                          |             |            |
| Computer Kno<br>English | owledge or      | yes           | Exp             | erience                                                       | E           |            |
| State                   |                 | PUNJAB        | Blo             | ck                                                            | SARDULGAR   | ŧ.         |
|                         | Hist            | ory           |                 |                                                               |             |            |
|                         | S CARL AND SHOW | Date          |                 |                                                               |             | 100 miles  |